□対処方法1

## Adobe Acrobat Rader DC を起動し、

編集⇒環境設定を開きます。

| )類( <u>G</u> ):                                                                                                    | サンドボックスによる保護                                                                                                    |                                                                                                    |                                                 |     |
|----------------------------------------------------------------------------------------------------|----------------------------------------------------------------------------------------------------|----------------------------------------------------------------------------------------------------|-------------------------------------------------|-----|
| フルスクリーンモード<br>ページ表示<br>一般<br>注釈<br>文書<br>30 とマルチメディア                                                                                                    | □ 起動時に保護モードを有効にするMM                                                                                                    |                                                                                                    |                                                 |     |
| JanaSoript<br>アクセラビリティ<br>アクセランリティ<br>インターネット<br>スペルチェック<br>セキュリティ 値張<br>トラッカー<br>フォーム<br>マルチメディアの信頼性(従来形式)<br>ものさし(20)<br>ものさし(20)<br>ものさし(30)<br>ものさし(30)<br>ものさし(30)<br>ものさし(30)<br>ものさし(40)<br>情報<br>レビュー<br>二サー情報<br>レビュー<br>星報性管理マネーシャー<br>単位<br>鹿子メールアカウント<br>読み上げ | <ul> <li>拡張セキュリティ</li> <li>「拡張セキュリティを有効にする面」</li> <li>セキュリティ特権の場所</li> <li>セキュリティ特権の場所</li> <li>セキュリティ特権の場所を使用</li> <li>ローの項目に偏頼を付与できます。</li> <li>「有効な証明書を持っ文書を自動的に信頼する</li> <li>「Win os セキュリティゾーンのサイトを自動的に信</li> <li>ファイルを追加面</li> <li>フォルダーのパスを追加面</li> <li>のパスを追加面</li> </ul> | じる場合は、「セキュリティ特権の場所」を<br>たる選択し、セキュリティ特権の場所」を<br>許すると、作業の安全を確保したまま、ワー<br>500<br>「類する(S) Windows 信頼済みサー<br>の ホストを追加他」 | □ / ウロスドメインログファイル(g<br>使用<br>視す<br>77<br>1ドを表示ロ | 表示M |

左側ペインの セキュリティ(拡張)を選択し、

□起動時に保護モードを有効にするの
 の
 反を外します。
 拡張セキュリティの□
 □
 広張セキュリティを有効にするの
 ○
 反を外します。

PC を再起動します。

再起動後、Kj·1より PDF の印刷が可能かどうかご確認ください。